# GOOGLE MY BUSINESS OPTIMISATION RECOMMENDATIONS

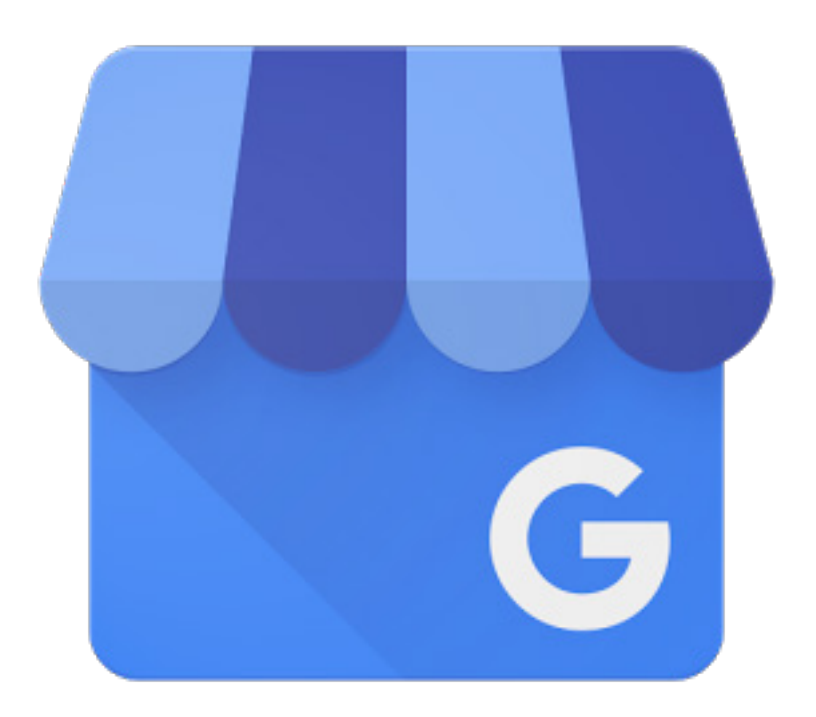

Version 2.0

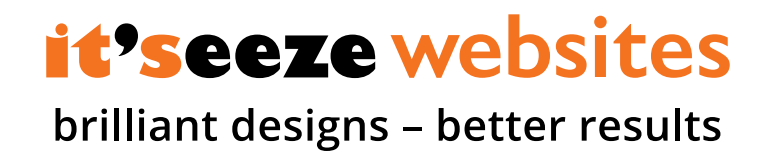

## Google My Business Optimisation & Set Up Recommendations

Local SEO is essential to the success of your digital marketing strategy. When potential customers search online with a query containing a geographic location, Google My Business listings are often shown at the top of the search results, above the natural search results.

## Step by Step Guide

The following is a quick guide on how to complete and submit a Google My Business listing for your business. The process is straightforward and once complete will help to boost your rankings within Google.

#### Step 1 – Sign in to your Google account here: https://accounts.google.com

If you do not remember the login details for your listing, you will need to reclaim your listing. If you require more information on how to do this, please contact your campaign manager.

| Google                           |      |
|----------------------------------|------|
| Sign in with your Google Account |      |
| Email or phone                   |      |
| Forgot email?                    |      |
| More options                     | NEXT |
|                                  |      |
|                                  |      |

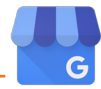

#### Step 2 – Search for Google My Business

Search for 'Google My Business' within Google and click on the top result, or copy the following URL into your browser: www.google.com/business

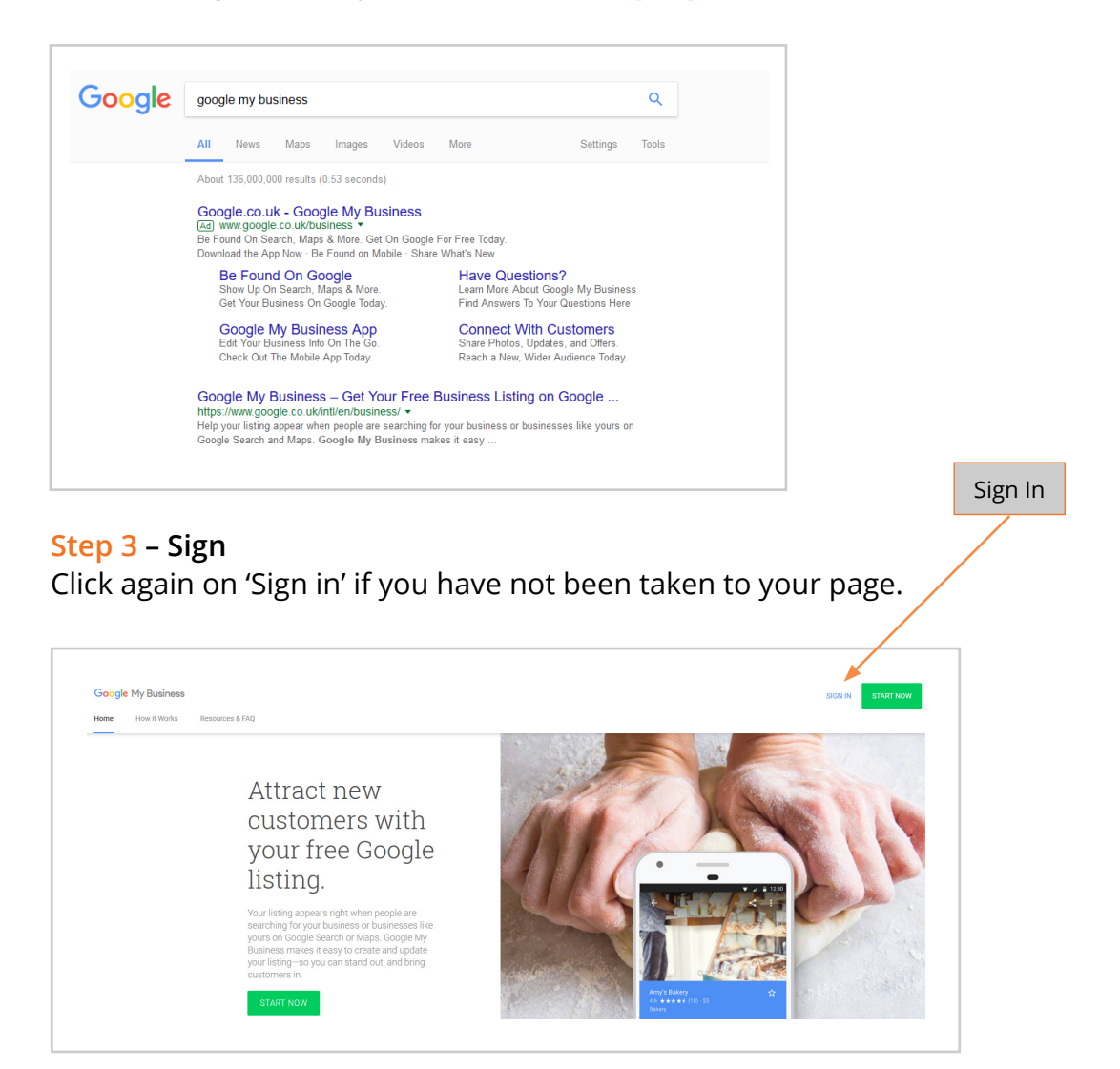

#### Step 4 – Manage property

On the main Google My Business landing page, select 'Manage Location' to go to an overview of your business listing.

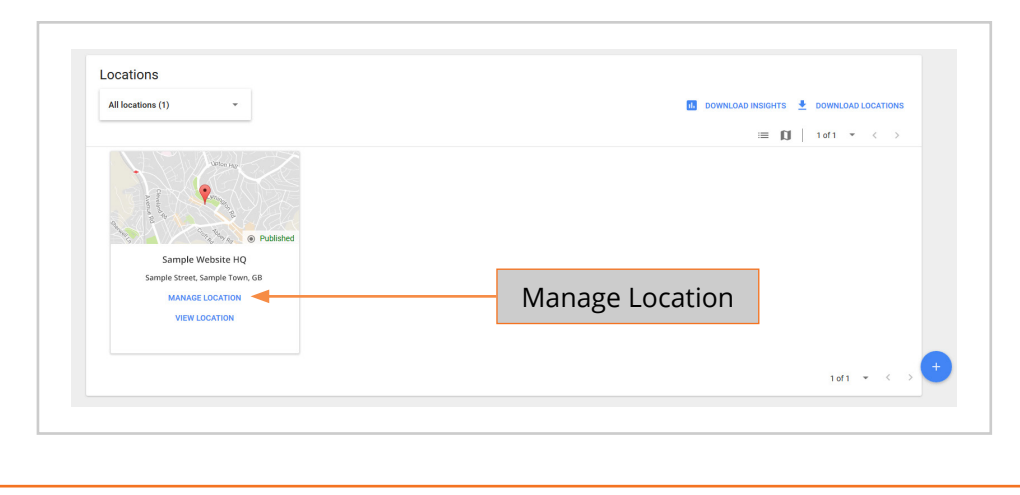

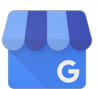

#### Step 5 - The Dashboard

Click on 'Edit' to bring up a dashboard. From here you will be able to edit all the required business information for your listing

| ≡ Google My Business                                           |           |  |                   |             |                                                                                        |              |  |
|----------------------------------------------------------------|-----------|--|-------------------|-------------|----------------------------------------------------------------------------------------|--------------|--|
| Sample Website HQ<br>Sample Street,<br>Sample Town,<br>AB1 2CD |           |  | Sample Website HQ |             |                                                                                        | EDIT         |  |
| - 55                                                           | Home      |  | websites          | Verified    |                                                                                        | _            |  |
|                                                                | Posts NEW |  | © 09:00 - 17:     | 7 890<br>30 | <ul> <li>http://samplewesbite.com</li> <li>England, Wales and 2 other areas</li> </ul> | Web Designer |  |
| <b></b>                                                        | Info      |  | O Manage          | e photos    |                                                                                        |              |  |
|                                                                | Insights  |  |                   |             |                                                                                        |              |  |
| *                                                              | Reviews   |  |                   |             |                                                                                        |              |  |

Your dashboard will now look similar to below:

|                   |                                                                                                    |        | Published on         G       Google Search         Image: Coogle Maps         G       Google+ |                                                |             |
|-------------------|----------------------------------------------------------------------------------------------------|--------|-----------------------------------------------------------------------------------------------|------------------------------------------------|-------------|
| Sample Website HQ |                                                                                                    |        | Close or remove this listing                                                                  |                                                | ~           |
| Gene<br>Build     | ral Builder, Electrician, Carpenter,<br>ing Consultant                                                                                                    | 1      | Advanced info                                                                                 | rmation                                        |             |
| 0                 |                                                                                                    |        |                                                                                               |                                                |             |
| •                 | Serving customers in England, Waand 2 other areas                                                                                                    | ales 🎤 | Shop code                                                                                     | Enter shop code                                | 1           |
| •                 | Serving customers in England, Wa<br>and 2 other areas<br><i>Only visible to you</i>                                                                                                    | ales 🎤 | Shop code<br>Labels                                                                           | Enter shop code<br>Enter labels                | 1           |
| •                 | Serving customers in England, W<br>and 2 other areas<br><i>Only visible to you</i><br>Monday 09:00–17:30<br>Tuesday 09:00–17:30<br>Wednesday 09:00–17:30<br>Thursday 09:00–17:30<br>Friday 09:00–17:30 | ales 🎤 | Shop code<br>Labels<br>AdWords location<br>extensions phone                                   | Enter shop code<br>Enter labels<br>Enter phone | 1<br>1<br>1 |

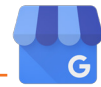

Edit

#### Step 6 - Fill in your business name

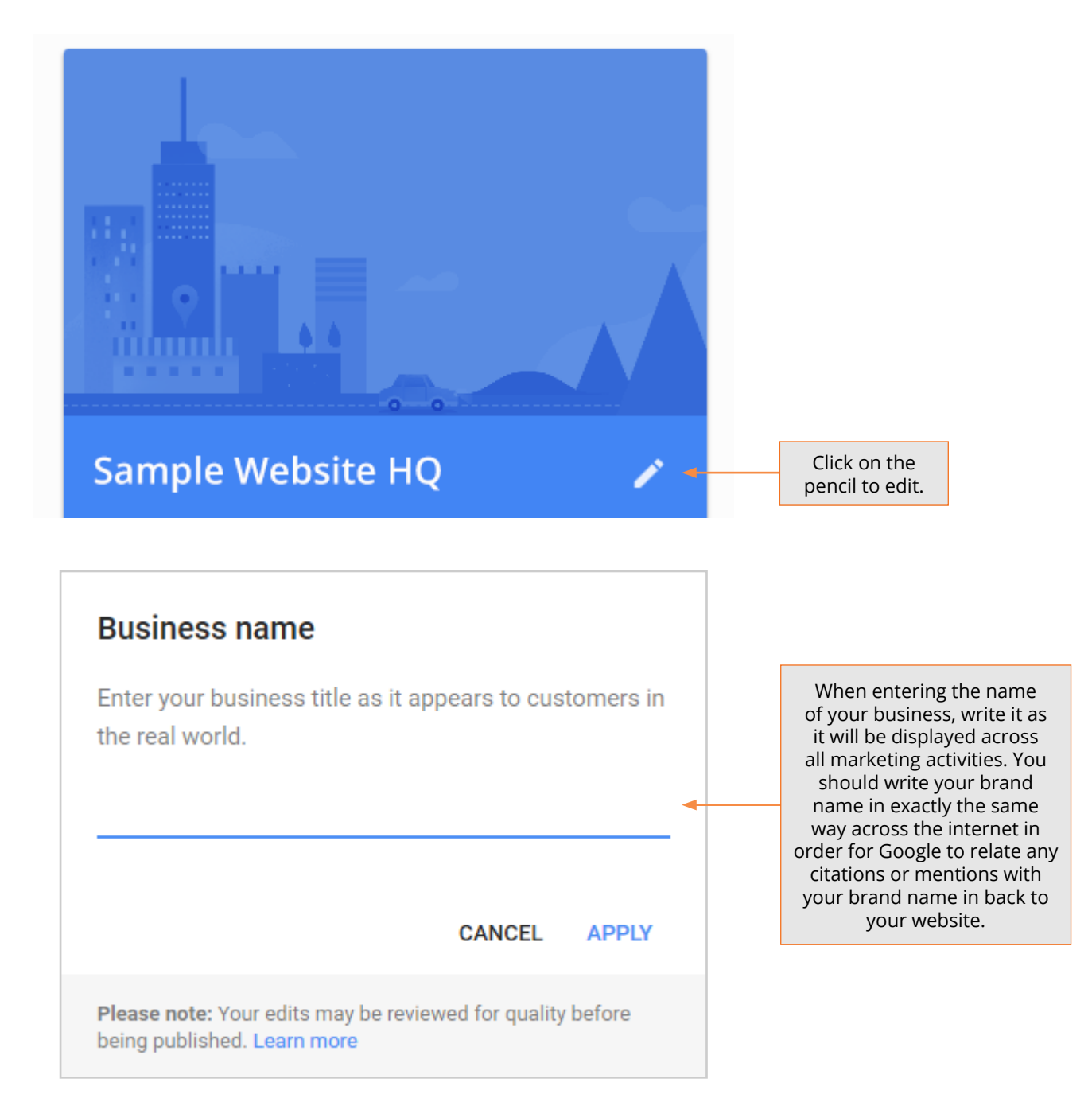

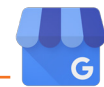

#### Step 7 - Add categories

You can add multiple categories to your listing – simply enter a keyword and choose from the suggested categories.

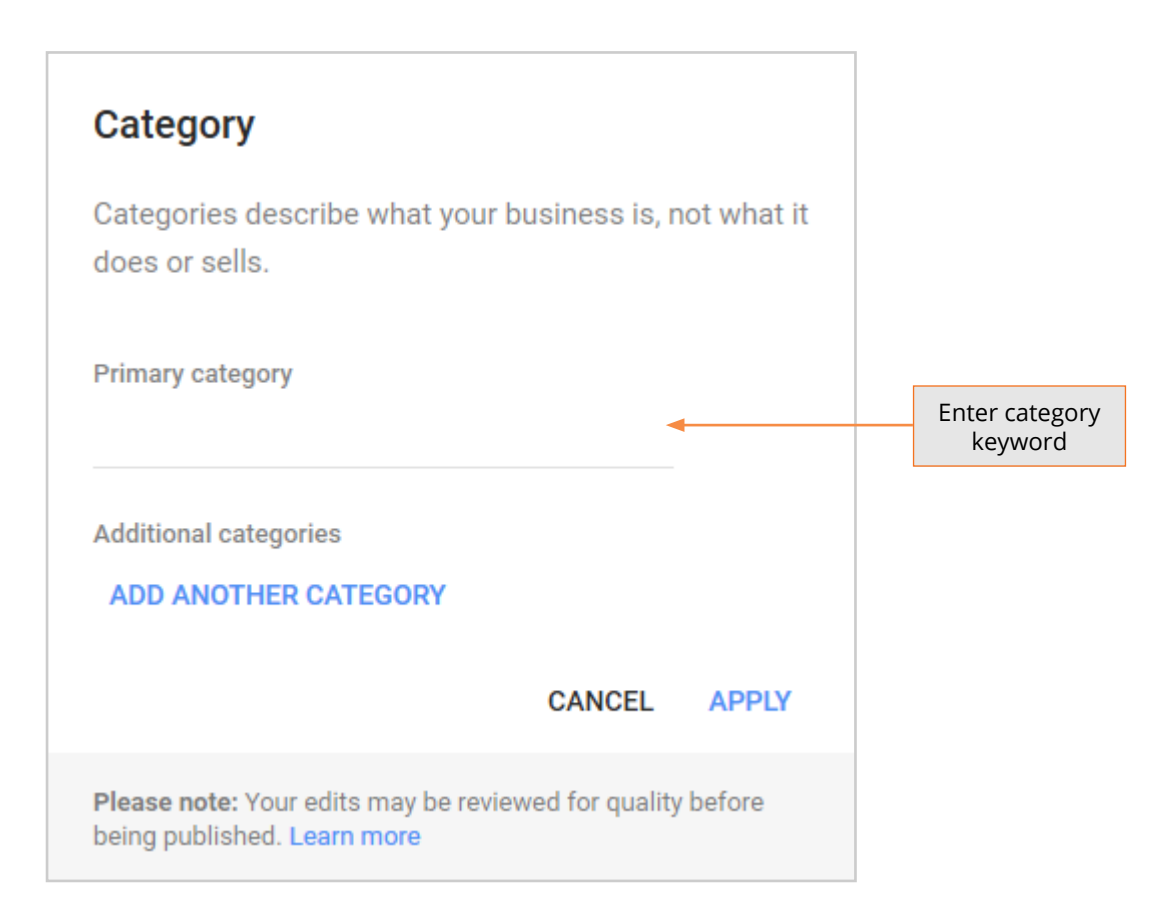

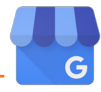

#### Step 8 - Address

Make sure you enter all the relevant details to optimise your listing for Google Maps.

| ountry<br>nited Kingdom                                                                                                    |                                                                            | fight place of Google.             |
|----------------------------------------------------------------------------------------------------|----------------------------------------------------------------------------|------------------------------------|
| nited Kingdom                                                                                                    | Drag pin to reposition                                                     | Reset                              |
|                                                                                                    | Oly St Z                                                                   | THE                                |
| reet address                                                                                                    | Tell St. Con Wild St. The                                                  | Carey St                           |
| ost town                                                                                                    | 519 Acre 51 004 02 00 AA                                                   | Strand                             |
| ostcode                                                                                                    | OVENT GARDEN                                                               | A3211 A3211                        |
|                                                                                                    | Savoy Pl                                                                   | River nd                           |
|                                                                                                    | B2017 Google - I                                                           | Map data ©2017 Google Terms of Use |
| lf you serve customers a                                                                                                    | t their address, or deliver goods to them, ch                              | eck this box.                      |
| Add all the areas you cover                                                                                                    | to ensure your listing is shown in all relevant<br>within your local area. | t search queries                   |
|                                                                                                    |                                                                            |                                    |
| Iy business delivers goods & services to                                                                                                   | customers within this area.                                                |                                    |
| Ny business delivers goods & services to<br>Region, city or postcode                                                                       | ADD                                                                        |                                    |
| Ay business delivers goods & services to<br>● Region, city or postcode<br>● Within 0 km → of my                                            | ADD vbusiness                                                              |                                    |
| Ay business delivers goods & services to  Region, city or postcode  Within 0 km v of my I also serve customers at my business              | ADD<br>v business<br>s address. (Your address will be hidden from the publ | lic if this box isn't ticked.)     |
| Ay business delivers goods & services to<br>● Region, city or postcode<br>● Within 0 km ✓ of my<br>■ I also serve customers at my business | ADD<br>r business<br>s address. (Your address will be hidden from the publ | lic if this box isn't ticked.)     |

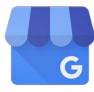

#### Step 9 - Add business hours

|   | To enter your business hours, click here |             |  |  |  |  |
|---|------------------------------------------|-------------|--|--|--|--|
|   |                                          |             |  |  |  |  |
| G | Monday                                   | 09:00-17:30 |  |  |  |  |
|   | Tuesday                                  | 09:00-17:30 |  |  |  |  |
|   | Wednesday                                | 09:00-17:30 |  |  |  |  |
|   | Thursday                                 | 09:00-17:30 |  |  |  |  |
|   | Friday                                   | 09:00-17:30 |  |  |  |  |
|   | Saturday                                 | Closed      |  |  |  |  |
|   | Sunday                                   | Closed      |  |  |  |  |
|   |                                          |             |  |  |  |  |

Enter your business hours here. If you have different hours for different days of the week, you can enter different sets of hours here.

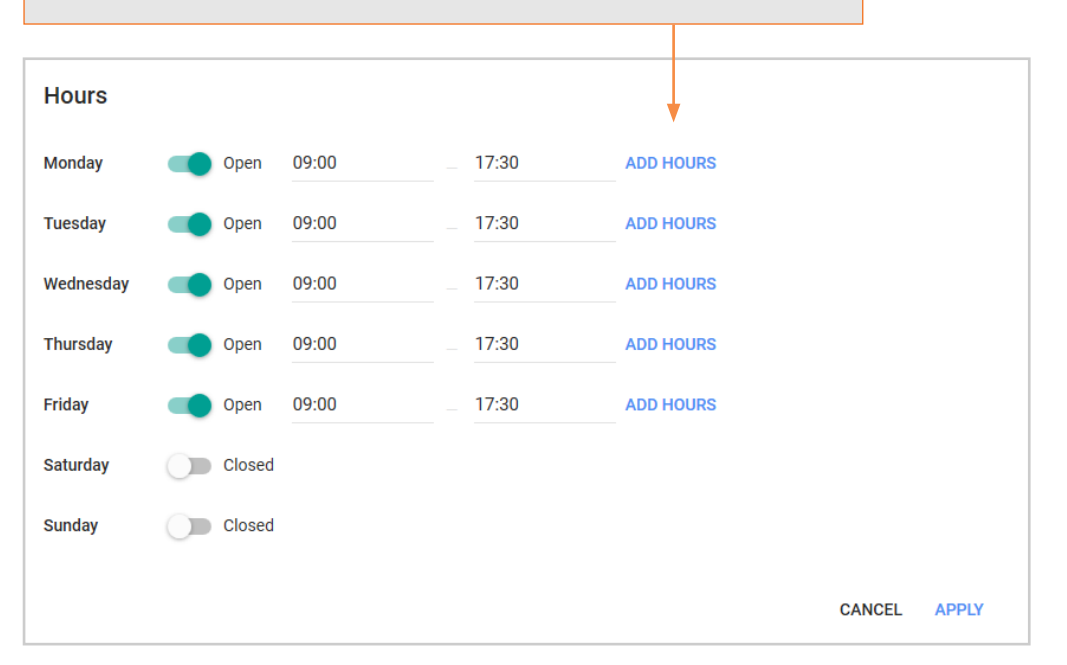

#### Step 10 - Add contact details

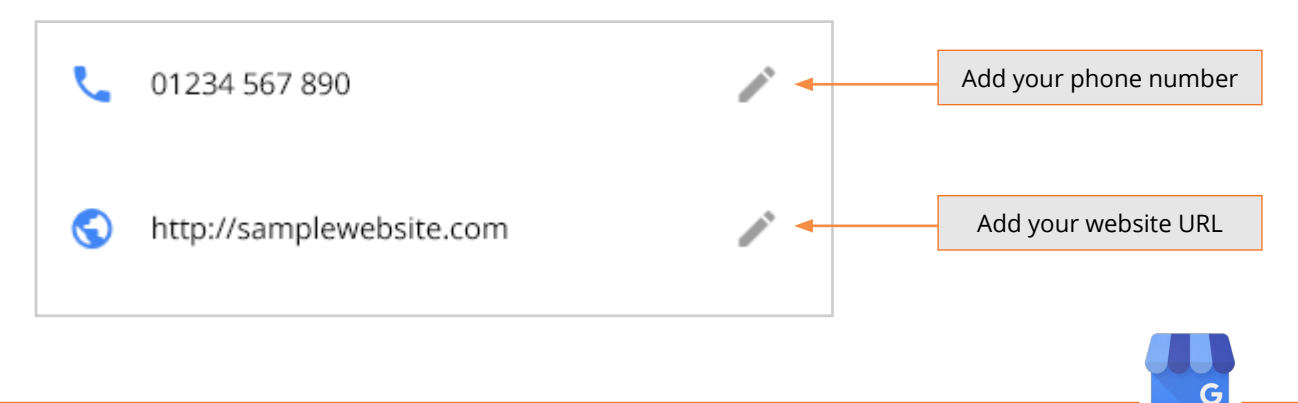

### Using your Google My Business Listing

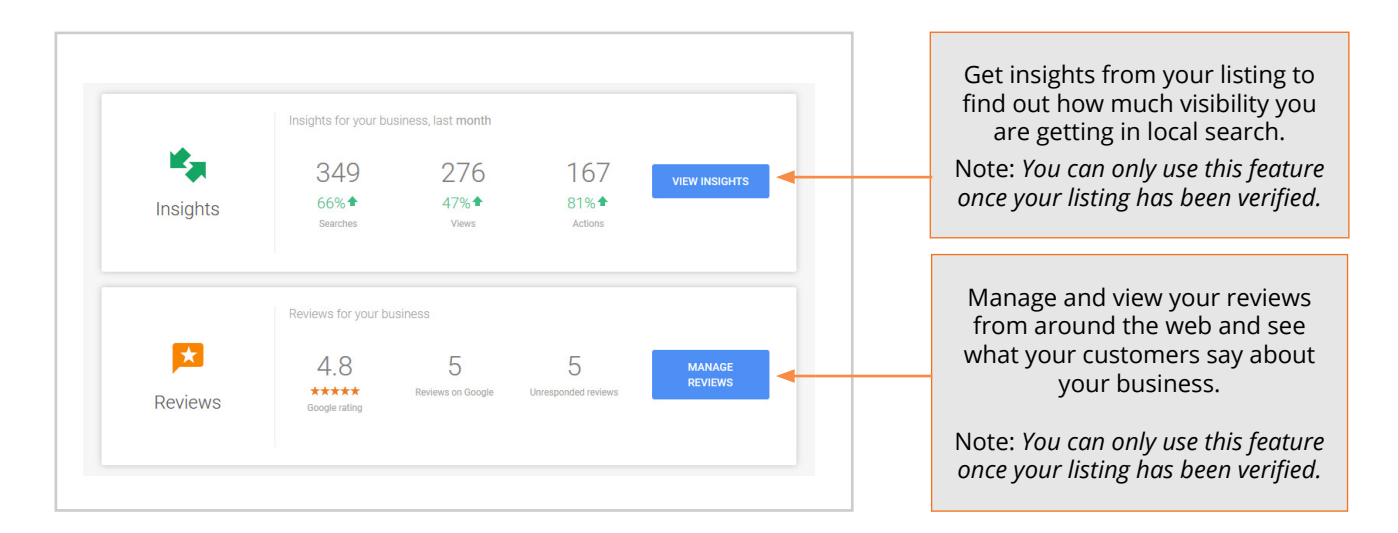

## How to get the most out of your listing and make sure you show up in local search

In order to help increase your rankings within local searches, we recommend the following:

- 1. **Reviews:** It is highly beneficial to have customer reviews published directly on your Google listing or on independent review websites. As long as the review is for the exact same business name used on your Google My Business listing, the review will get pulled through by Google.
- 2. Interact online with your customers through your Google+ page: Grow your followers by adding posts and photos about your products, services, and upcoming events.

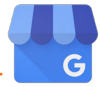